# FOSCAM

FI9803P - Fi9900P - FI9903P

IP ασύοματη κάμερα HD

για εξωτερικούς χώρους

Γρήγορος οδηγός χρήσης

Πρόσβαση από Smart Phone

εικονίδιο προσθήκης κάμερας (εικόνα 3).

Επιλέξτε το βελάκι στο πεδίο UID και σκα-

νάρετε το QR code στην πίσω πλευρά

Ενάλλακτικά συμπληρώστε τον αριθμό UID που

αναγράφεται στην πίσω πλευρά της κάμερας.

θέλετε κάποιο όνομα για την κάμερα. Ει-

είναι admin) και το **Password** της κάμε-

ρας (αρχικά δεν έχει, οπότε το αφήνετε

Πατήστε OK ώστε η εφαρμογή σας να

Για περισσότερες ρυθμίσεις της κάμερας

κρατήστε πατημένο το όνομά της.

συνδεθεί με την κάμερα.

σάγετε το Username της κάμερας (αρχικά

• Προσθέτετε στο πεδίο device name av

Ανοίγετε την εφαρμογή και πατάτε το

Συσκευή iOS

Επιλένετε Η264.

της κάμερας.

κενδ).

εκδ AΠP 2015

## Σύνδεση συσκευής στο δίκτυο

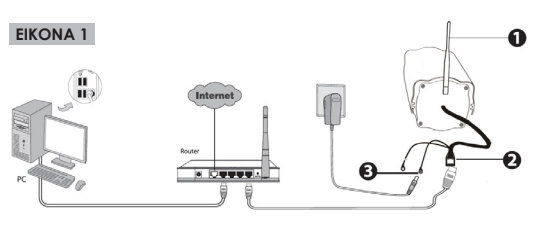

1.Τοποθετήστε την κεραία ώστε να στέκεται о́о́на (FI9803P-FI9900P)\*.

- 2. Συνδέστε την κάμερα στο δίκτυο (σε router ή switch) με καλώδιο δικτύου (παρέχεται).
- 3. Συνδέστε το τροφοδοτικό με την κάμερα και την πρίζα παροχής ρεύματος.

\* Για να συνδέσετε την κάμερα (FI9803P) ασύρματα στο δίκτυο σας θα πρέπει να έχετε πρόσβαση στις ρυθμίσεις της απ' τον Η/Υ σας ή απ' την εφαρμογή του Smart Phone. Δείτε παρακάτω.

- καλώδιο Ethernet στο ίδιο δίκτυο που είναι συνδεδεμένος και ο Η/Υ σας, εγκαταστήστε το πρόγραμμα Central Management Software που υπάρχει στο CD.
- Αφού τρέξετε το πρόγραμμα εισάγετε User Name kai Password (apxika sivai admin каı admin).
- Επιλέξτε απ' το οριζόντιο μενού το εικονίδιο Settings. Πατώντας στη δεξιά στήλη Search Cameras, εμφανίζονται οι κάμερες που είναι συνδεδεμένες στο τοπικό σας δίκτυο.
- Αφού επιλέξετε την κάμερα που θέλετε να συνδέσετε, πατάτε στη δεξιά στήλη Add P2P Camera.
- Εισάγετε το Username της κάμερας (αρχικά είναι admin), το **Password** της κάμερας (αρχικά δεν έχει, οπότε το αφήνετε κενό) και προαιρετικά ένα όνομα για την κάμερα στο πεδίο Camera,

#### Πρόσβαση από Smart Phone

• Εγκαταστήστε απ' το App Store ή Google Play την εφαρμογή Foscam Viewer. Μπορείτε να σκανάρετε το αντίστοιχο QR code νια να μεταβείτε απ' ευθείας.

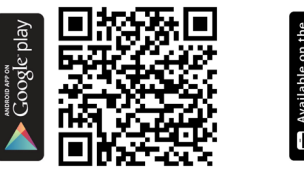

 $(\oplus)$ 

-

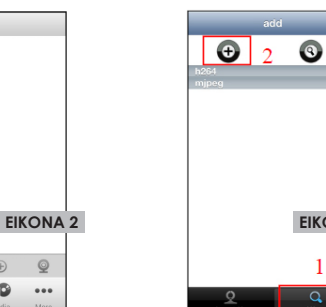

EIKONA 3

# Πρόσβαση από Η/Υ

- Πατάτε OK και έχετε πρόσβαση στην κάμερά σας.
- Επιλέξτε απ' το οριζόντιο μενού το εικονίδιο Live View και δείτε εικόνα απ' την κάμερά σac.

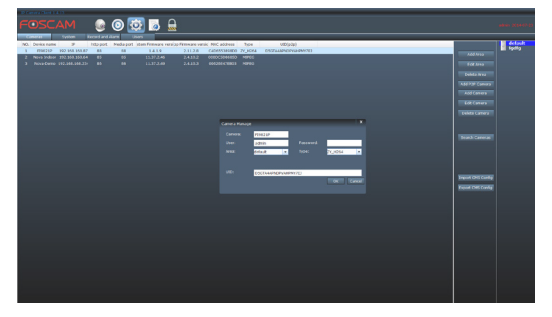

- Δείτε τη ΔΗΛΩΣΗ ΣΥΜΜΟΡΦΩΣΗΣ (Declaration of Conformity) The συσκευής στην ιστοσελίδα του προϊόντος.
- Δείτε αναλυτικές οδηγίες (EN) εγκατάστασης και χρήσης στο παρεχόμενο CD.

### Πρόσβαση από Smart Phone

#### Συσκευή Android

 Ανοίγετε την εφαρμογή και πατάτε το εικονίδιο προσθήκης κάμερας με QR code (εικόνα 2). Σκανάρετε το QR code στην πίσω πλευρά της κάμερας.

Εναλλακτικά μπορείτε να πατήσετε το εικονίδιο με το +, να επιλέξετε P2P UID και να συμπληρώσετε τον αριθμό UID που βρίσκεται στη βάση της κάμερας.

- Εισάγετε το **Username** της κάμερας (apxika eival admin) kai to Password the κάμερας (αρχικά δεν έχει, οπότε το αφήνετε κενό).
- Προσθέτετε στο πεδίο Device Name προαιρετικά κάποιο όνομα για την κάμερα. Πατάτε ΟΚ και η εφαρμογή σας έχει συνδεθεί πια με την κάμερα. ΠΡΟΣΟΧΗ: αν δεν γίνει σύνδεση με επιτυχία, κλείνετε και ανοίνετε ξανά την εφαρμογή.
- Κρατήστε πατημένο το όνομα της κάμερας στο μενού IPC και επιλέξτε απ' τη λίστα Settings για να επεξεργαστείτε τις ρυθμίσεις της κάμερας.

# Eyyὑnσn - Service

Η συσκευή καλύπτεται από εγγύηση δύο **(2) ετών**.

Η εγγύηση δεν ισχύει σε περίπτωση που:

- έχουν παραβιαστεί οι οδηγίες χρήσης
- η συσκευή έχει χτυπηθεί ή έχουν καταστραφεί μηχανικά μέρη
- υπάρχουν ξένα αντικείμενα ή υγρά εντός της συσκευής
- η συσκευή έχει ανοιχτεί από μη-εξουσιοδοτημένο τεχνικό.
- έχει τροποποιηθεί το καλώδιο τροφοδοσίας ή έχει χρησιμοποιηθεί άλλος μετασχηματιστής.

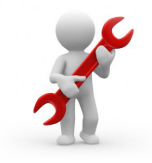

Πρόσβαση από Η/Υ

- Εφόσον έχετε συνδέσει την κάμερα με